# **POSITIVO APLICATIVOS** MANUAL DE UTILIZAÇÃO DO USUÁRIO

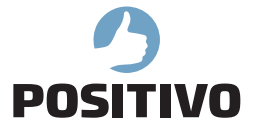

#### **1. O QUE É O POSITIVO APLICATIVOS?**

O **Positivo Aplicativos** é um aplicativo que permite o acesso rápido e o gerenciamento dos softwares disponibilizados pela Positivo Informática para instalação no seu computador. O **Positivo Aplicativos** localiza atualizações para os softwares instalados no computador e também encontra novos aplicativos para o modeo da sua máquina. A figura a seguir ilustra a tela principal do **Positivo Aplicativos**.

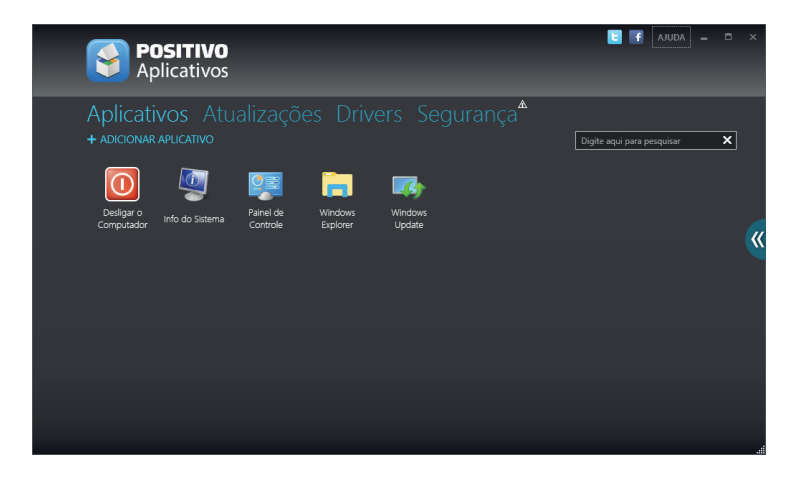

## 2. PRINCIPAIS FUNCIONALIDADES

Permite visualizar e iniciar de forma rápida e fácil os aplicativos da Positivo instalados no seu computador.

Permite gerenciar cada aplicativo Positivo instalado no computador. As opções de instalar (caso um software esteja disponível na internet e não esteja instalado ainda no computador), Atualizar (para softwares instalados porém com novas versões disponíveis na internet) e Desinstalar (caso algum software Positivo instalado não esteja sendo utilizado) serão apresentadas sempre que forem possíveis para cada um dos softwares Positivo. Basta clicar na opção desejada e o **Positivo Aplicativos**. se encarregará de realizar todos os passos necessários para executar a ação.

Permite que o **Positivo Aplicativos**.seja atualizado automaticamente, sempre que uma nova versão esteja disponível na internet. Isto garante que você tenha disponível a última versão do software instalado no seu computador, com acesso às mais novas funcionalidades.

Permite que sempre que houver atualização para algum dos softwares instalados no computador, você seja notificado para que possa sempre manter as últimas versões dos softwares Positivo instalados no computador.

Permite criptografar de forma segura unidades de armazenamento tantas unidades fixas quanto removíveis.

## 3. INSTALAÇÃO E DESINSTALAÇÃO

Para instalar o **Positivo Aplicativos**., basta efetuar um duplo clique no arquivo de instalação baixado para seu computador. A seguir, siga as instruções abaixo:

1. Clique em avançar nesta tela para iniciar a instalação

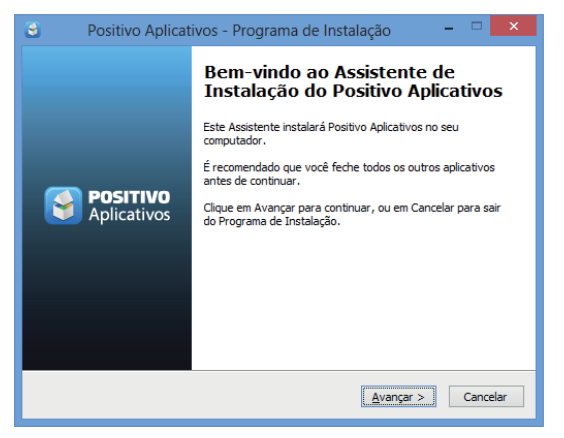

2. Leia atentamente os Termos de Uso do **Positivo Aplicativos**., e então clique no botão de "Eu aceito os termos do Contrato" e clique em Avançar.

| 😂 🔹 Positivo Aplicativos - Programa de Instalação 💦 – 🗖 🗙                                                                               |
|----------------------------------------------------------------------------------------------------|
| Contrato de Licença de Uso<br>Por favor, leia as seguintes informações importantes antes de continuar.<br>POSITIVO                      |
| Por favor, leia o seguinte Contrato de Licença de Uso. Você deve aceitar os termos do<br>Contrato antes de prosseguir com a instalação. |
| O presente documento regula as condições de utilização do 🔨                                                                             |
| Software Positivo Aplicativos pelo Usuário Final.                                                                                       |
| IMPORTANTE, ANTES DE INSTALAR E UTILIZAR O SOFTWARE                                                                                     |
| Positivo Aplicativos, LEIA COM ATENÇÃO ESTE DOCUMENTO.                                                                                  |
| Para utilização do SOFTWARE Positivo Aplicativos será                                                                                   |
| indisnensável a aceitação dos termos e condições descritos 🗡                                                                            |
| Eu aceito os termos do Contrato                                                                                                    |
| O Eu <u>n</u> ão aceito os termos do Contrato                                                                                           |
| < Voltar Avançar > Cancelar                                                                                                    |

 Selecione a unidade e o local de instalação do Positivo Aplicativos. Por padrão, a aplicação será instalada em:

#### C:\Arquivos de Programas\Positivo Informática\Positivo Aplicativos\

Caso queira instalar em outro local, clique em Procurar e selecione o local desejado. Para prosseguir, clique em Avançar.

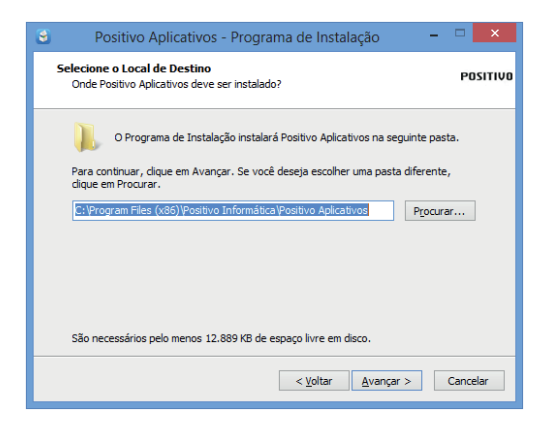

4. Selecione agora o nome do atalho que será criado para o produto no botão Iniciar. Por padrão, o instalador irá criar o atalho em Iniciar > Positivo Informática > Positivo Aplicativos.

É recomendável manter o atalho padrão. Clique em Avançar para continuar.

| Positivo Aplicativos - Programa de Instalação                                                                                                    |                         | ×        |
|----------------------------------------------------------------------------------------------------|-------------------------|----------|
| Selecionar a Pasta do Menu Iniciar<br>Onde o Programa de Instalação deve colocar os atalhos do programa?                                                         | F                       | POSITIVO |
| O Programa de Instalação irá criar os atalhos do programa na seç<br>do Menu Inidar.<br>Clique em Avançar para continuar. Se você quiser escolher outra pasta, cl | guinte past<br>lique em | ta       |
| Positivo Informática Positivo Aplicativos                                                                                                    | ²rocurar                |          |
|                                                                                                    |                         |          |
| Não criar uma pasta no Menu Iniciar                                                                                                    |                         |          |
| < <u>⊻</u> oltar <u>A</u> vançar >                                                                                                    | Car                     | ıcelar   |

5. Marque a opção para criar um ícone do produto na área de trabalho (desktop) do seu computador. Caso não deseje a criação do ícone, desmarque a caixa de seleção.

| Positivo Aplicativos - Programa de Instalação                                                                                                    | - • ×      |
|----------------------------------------------------------------------------------------------------|------------|
| Selecionar Tarefas Adicionais<br>Quais tarefas adicionais devem ser executadas?                                                                                                    | POSITIVO   |
| Selecione as tarefas adicionais que você deseja que o Programa de Instalaçã<br>enquanto instala Positivo Aplicativos e clique em Avançar.<br>Ícones adicionais:<br>i Criar um ícone na Área de Irabalho<br>i Fixar na barra de tarefas | io execute |
| < <u>V</u> oltar Avançar >                                                                                                    | Cancelar   |

6. O instalador agora tem todas as informações necessárias para iniciar a instalação do Positivo Aplicativos. Revise todas as suas escolhas na tela mostrada abaixo. Caso queira modificar alguma configuração, clique no botão Voltar. Se estiver tudo certo, clique em Instalar para iniciar a cópia dos arquivos.

| Positivo Aplicativos - Programa de Instalação                                                                                                    | - 🗆 🗙    |
|----------------------------------------------------------------------------------------------------|----------|
| Pronto para Instalar<br>O Programa de Instalação está pronto para começar a instalação de Positivo<br>Aplicativos no seu computador.                                                                                                    | POSITIVO |
| Clique Instalar para iniciar a instalação, ou clique em Voltar se você quer revis<br>alterar alguma configuração.                                                                                                    | ar ou    |
| Local de destino:<br>C:Program Fice (x66)/Positivo Informática/Positivo Aplicativos<br>Pasta do Menu Iniciar:<br>Positivo Informática/Positivo Aplicativos<br>Tarefas adicionais:<br>Icones adiconais:<br>Citar um ícone na área de Trabalho<br>Fixar na barra de tarefas | ^        |
| <                                                                                                    | >        |
| < <u>V</u> oltar <b>[</b> Instalar                                                                                                    | Cancelar |

 Assim que a instalação for concluída, é possível iniciar automaticamente a aplicação. Para isso, apenas deixe marcada a caixa de seleção, conforme mostrada na figura abaixo e clique em Concluir.

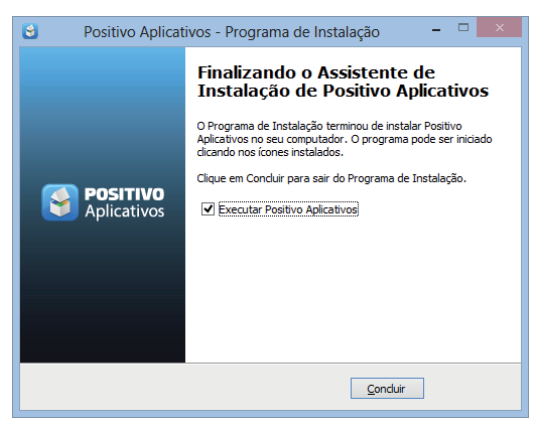

# 4. DESINSTALAÇÃO DO POSITIVO APLICATIVOS

Para efetuar a desinstalação do **Positivo Aplicativos**, siga as instruções abaixo:

- 1. Clique em Iniciar > Painel de Controle
- 2. No item Programas, selecione a opção Desinstalar um Programa
- 3. Na lista de programas instalados, procure o Positivo Aplicativos, selecione-o e clique no botão Desinstalar na parte superior

| B |                                                                                                    | Programas e Recu                                                         | irsos                                              |                                |                              |                            | ×   |
|---|----------------------------------------------------------------------------------------------------|--------------------------------------------------------------------------|----------------------------------------------------|--------------------------------|------------------------------|----------------------------|-----|
| ( | 🕒 🎯 👻 🕆 \overline 🚮 🕨 Painel de                                                                                                | Controle + Programas + Programas e Recursos                              |                                                    | v Ċ Pe                         | esquisar Program             | mas e Recur                | s P |
|   | Início do Painel de Controle                                                                                                   | Desinstalar ou alterar um programa                                       |                                                    |                                |                              |                            |     |
|   | Exibir atualizações instaladas Para desinstalar um programa, selecione-o na lista e clique em Desinstalar, Alterar ou Reparar. |                                                                          |                                                    |                                |                              |                            |     |
| 8 | Ativar ou desativar recursos do<br>Windows                                                                                     | Organizar 👻 Desinstalar                                                  |                                                    |                                |                              | 8= -                       | . 0 |
|   |                                                                                                    | Nome                                                                     | Editor                                             | Instalado em                   | Tamanho                      | Versão                     | ^   |
|   |                                                                                                    | S Positivo Aplicativos                                                   | Positivo Informática S.A.                          | 20/09/2013                     | 15,2 MB                      | 2.0.0.8                    |     |
|   |                                                                                                    |                                                                          |                                                    |                                |                              |                            |     |
|   |                                                                                                    |                                                                          |                                                    |                                |                              |                            |     |
|   |                                                                                                    |                                                                          |                                                    |                                |                              |                            |     |
|   |                                                                                                    |                                                                          |                                                    |                                |                              |                            |     |
|   |                                                                                                    |                                                                          |                                                    |                                |                              |                            |     |
|   |                                                                                                    |                                                                          |                                                    |                                |                              |                            |     |
|   |                                                                                                    |                                                                          |                                                    |                                |                              |                            |     |
|   |                                                                                                    |                                                                          |                                                    |                                |                              |                            |     |
|   |                                                                                                    | <                                                                        |                                                    |                                |                              |                            | >   |
|   |                                                                                                    | Positivo Informática S.A. Versão do produto: 2.0.<br>Link de Ajuda: http | 0.8 Link de sup<br>p://www.mundopoInformações de a | orte: http://w<br>stu http://w | ww.mundoposi<br>ww.mundoposi | tivo.com.br<br>tivo.com.br | 1   |

4. Ao iniciar a desinstalação, a aplicação confirma se você deseja realmente remover o produto do seu computador. Para prosseguir, clique em SIM. Para cancelar, clique NÃO.

| Desinstalar Posit                                               | tivo Aplicativos                            |
|-----------------------------------------------------------------|---------------------------------------------|
| Você tem certeza que deseja r<br>Aplicativos e todos os seus co | emover completamente Positivo<br>mponentes? |
|                                                                 | <u>S</u> im <u>N</u> ăo                     |

5. No término da desinstalação, uma confirmação é exibida. O **Positivo Aplicativos** foi removido com sucesso do seu computador.

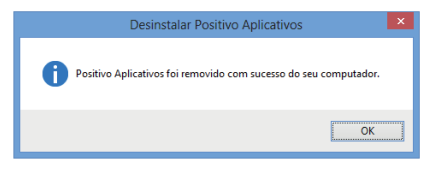

# **5. OVERVIEW DAS FUNCIONALIDADES**

## A. Aplicativos

Pela aba Aplicativos do Positivo Aplicativos, você poderá visualizar os softwares Positivo instalados no seu computador e executá-los com apenas um clique.

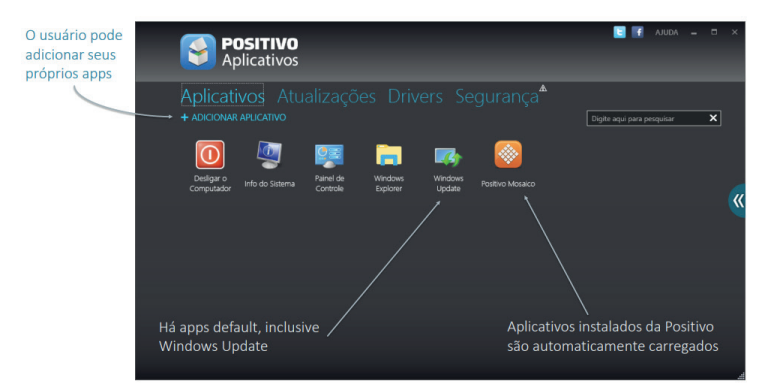

Também é possível visualizar uma breve descrição sobre cada software da Positivo instalado no computador. Para visualizar essas informações passe o mouse sobre o ícone do software desejado.

#### **B. Atualizações**

Na aba de Atualizações do **Positivo Aplicativos**, é possível fazer a instalação de novos aplicativos e a atualização dos que estão instalados (quando disponível).

Sempre que houver uma atualização de software Positivo disponível na internet para algum software que você possua instalado no seu computador, o **Positivo Aplicativos** irá exibir o botão Atualizar ao lado do nome do aplicativo.

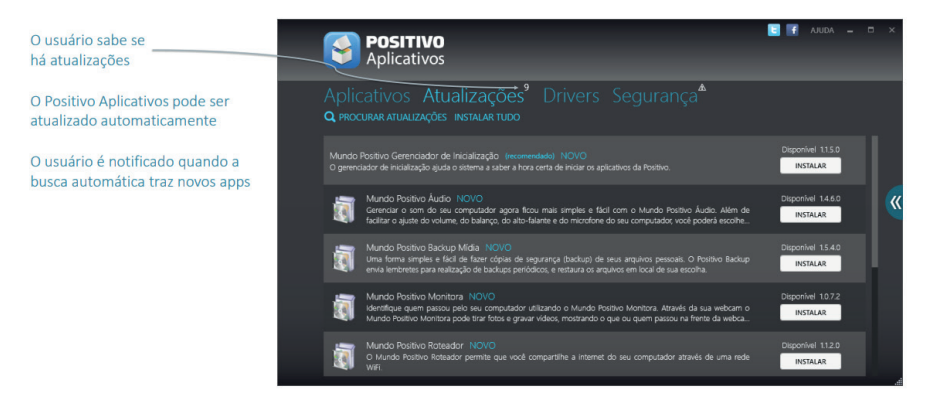

Ao clicar neste botão Atualizar, o **Positivo Aplicativos** irá inicialmente fazer o download do software a partir do servidor da Positivo Informática. Este processo poderá levar alguns minutos, dependendo da velocidade da sua conexão e do tamanho da atualização.

Após a finalização do download, o **Positivo Aplicativos** irá automaticamente iniciar o processo de instalação do novo software atualizado. Este processo irá variar dependendo do tipo de atualização que está sendo realizada, mas você sempre será notificado do processo de instalação e deverá escolher as opções de instalação que preferir.

Ao final deste processo, a atualização estará pronta! O **Positivo Aplicativos** irá reconhecer o novo software imediatamente após o final da instalação e avisará quando novas atualizações estiverem disponíveis.

Para atualizar todos os softwares da Positivo com atualizações disponíveis na lista, clique no botão Instalar Tudo.

Quando houver uma atualização crítica de algum aplicativo, casos onde a versão anterior teve algum problema grave identificado, aparecerá um ícone indicativo ao lado do atalho para o software.

Observação: Para ter acesso à funcionalidade de Atualização, é necessário que você possua conexão à internet no seu computador.

#### C. Drivers

A atualização de drivers pode ser feita da mesma forma com que ocorre a atualização dos demais softwares ou você pode configurá-lo para atualizar-se automaticamente quando uma nova versão for encontrada.

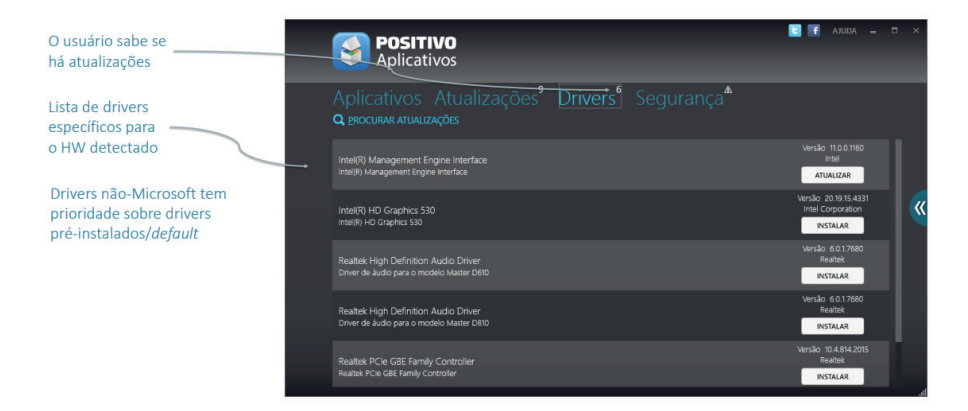

# D. Criptografia

Na aba de Segurança do Positivo Aplicativos, é possível criptografar unidades de armazenamento.

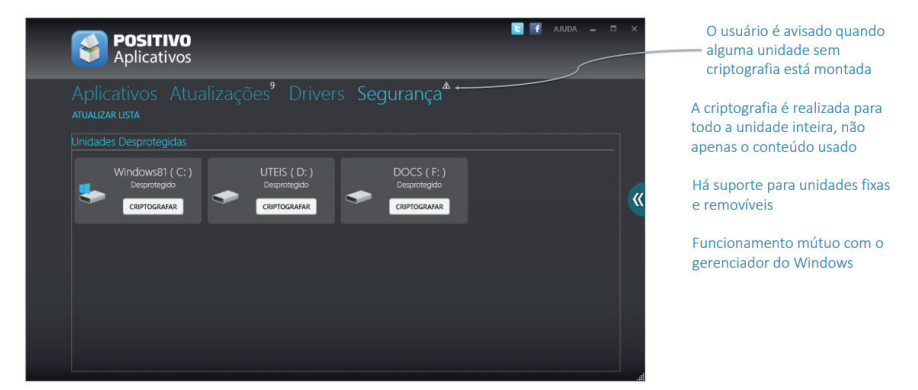

Para criptografar uma unidade de armazenamento, basta selecionar a unidade desejada, selecionando-a através do botão "CRIPTOGRAFAR". Na sequencia inserir uma senha, e logo em seguida clicar no botão "INICIAR CRIPTOGRAFIA". Aguardar o processo concluir e pronto, agora sua unidade estará protegida.

| Criptografar unidade<br>Escolha uma senha para criptografar a unidade. A senha<br>deve ser alfanumérica e não conter espaços.<br>Senha: A senha deve ser no mínimo 8 caraçmeres | Criptografar unidade<br>Se você esquecer sua senha, você poderá acessar os dados da unidade<br>usando a chave de recuperação abaixo. Ao prosseguir para a próxima etapa<br>você não poderá mais visualizá-ia. Guarde-a com cuidado. |
|----------------------------------------------------------------------------------------------------|----------------------------------------------------------------------------------------------------|
| ×                                                                                                    | 468655-204006-263549-545512-135135-244310-470976-120967 copiar                                                                                                    |
| Confirme a senha: Confirmação de senha inválida                                                                                                    | Imprimir chave de recuperação                                                                                                    |
| CANCELAR PRÓXIMO                                                                                                    | CANCELAR INICIAR CRIPTOGRAFIA                                                                                                    |

Na figura abaixo é possível observar um exemplo de uma unidade de armazenamento após a criptografia ser aplicada.

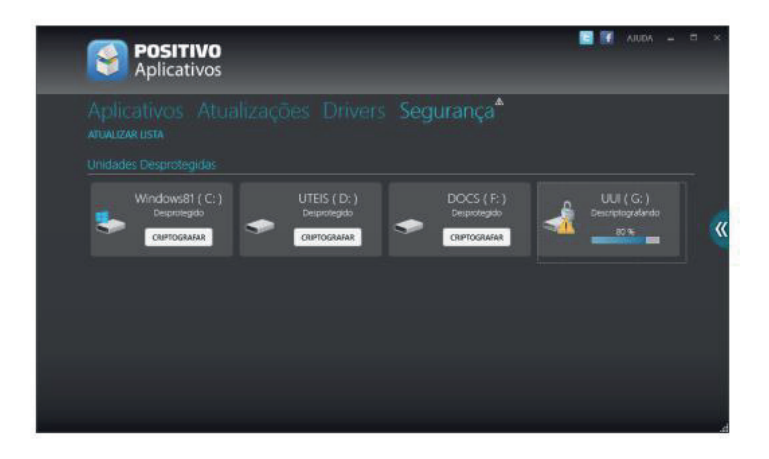

#### E. Notificação de Atualizações

O **Positivo Aplicativos** faz consultas periodicamente ao servidor da Positivo Informática na internet para verificar se há atualizações disponíveis para o seu computador. Estas consultas são realizadas semanalmente, assim que haja conexão à internet.

Sempre que o **Positivo Aplicativos** encontrar alguma atualização na internet, uma notificação será exibida no canto superior direito da tela e, ao clicar o software será aberto automaticamente na aba de Atualizações para que você possa identificar a nova atualização que está disponível.

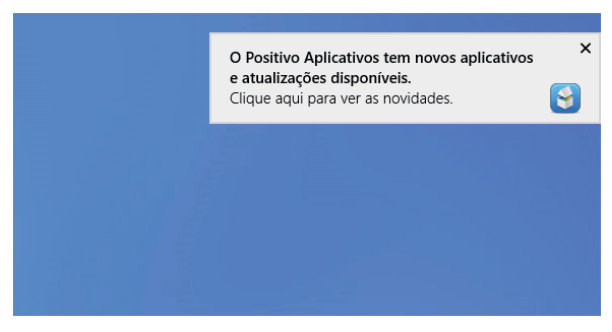

Caso não deseje que o software seja executado automaticamente sempre que houver novas atualizações disponíveis, você pode desativar esta funcionalidade em Configurações, desmarcando a opção "Notificar quando houver novos aplicativos ou atualizações disponíveis".

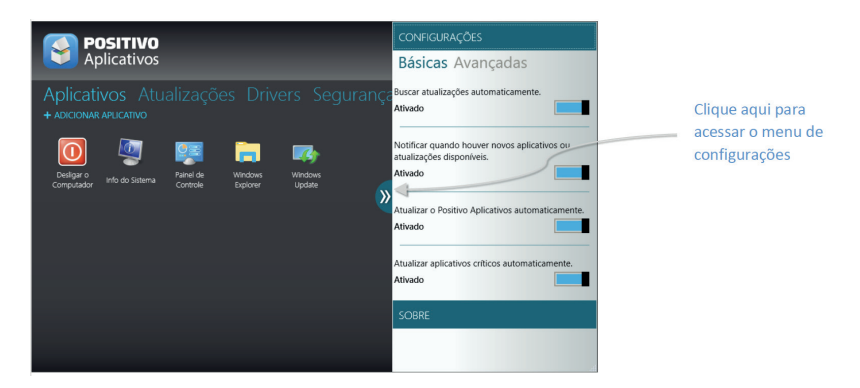

## F. Atualização Automática do Positivo Aplicativos

Além de realizar a atualização dos softwares Positivo instalados no seu computador, o **Positivo Aplicativos** pode também atualizar-se sempre que houver uma nova versão do **Positivo Aplicativos** disponível na internet. Esta atualização pode ser feita da mesma forma com que ocorre a atualização dos demais softwares ou você pode configurá-lo para atualizar-se automaticamente quando uma nova versão for encontrada.

Para configurar esse comportamento abra o menu de Configurações clicando no ícone localizado na lateral direita da janela principal. Para ativar a atualização automática basta clicar na opção de "Atualizar o **Positivo Aplicativos** automaticamente".

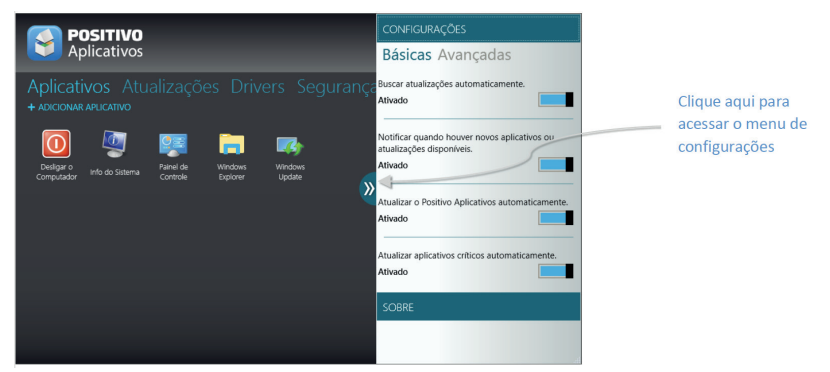

Quando a opção Atualizar o **Positivo Aplicativos** automaticamente estiver ativada, assim que houver uma nova versão do **Positivo Aplicativos** disponível no servidor da Positivo Informática, o download da nova versão será feito automaticamente. Quando o download estiver finalizado, o **Positivo Aplicativos** irá finalizar a tela principal do software e realizar a instalação da nova versão automaticamente, sem que você necessite tomar nenhuma ação.

Ao final da instalação, a nova versão atualizada estará novamente disponível.

Quando a opção de Atualizar o **Positivo Aplicativos** automaticamente não estiver marcada e uma nova versão do **Positivo Aplicativos** estiver disponível na internet, o botão Atualizar do **Positivo Aplicativos** será mostrado na aba de Atualizações da mesma forma como é feito para todos os outros aplicativos, sendo necessário que você clique no botão Atualizar para iniciar o processo de atualização. Este processo está descrito em detalhes no tópico Atualizações.

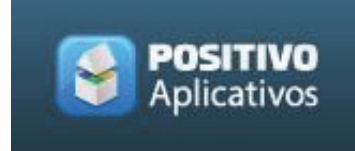

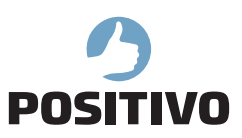

www.meupositivo.com.br

©2020 - Positivo Tecnologia. Todos os direitos reservados. Este documento é de propriedade da Positivo Tecnologia, não podendo ser reproduzido, transmitido, transcrito, total ou parcialmente, sem autorização prévia por escrito da mesma. Seu conteúdo possui caráter técnico-informativo. A Positivo Tecnologia reserva-se o direito de realizar as alterações que julgar necessárias em seu conteúdo sem prévio aviso. Todos os nomes de empresas e produtos citados são marcas registradas de seus respectivos proprietários. Fotos meramente ilustrativas e as cores podem variar conforme o modelo. Componentes sujeitos à alteração sem prévio aviso.